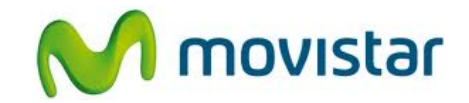

## Pasos para realizar una copia de seguridad (backup) de la agenda

(Las imágenes corresponden a la versión 3.6 del programa Nokia Suite)

|                                                                                                    | <ol> <li>El programa Nokia Suite te permite<br/>realizar una copia de seguridad (backup)<br/>de tu equipo en la PC.</li> </ol>                            |
|----------------------------------------------------------------------------------------------------|----------------------------------------------------------------------------------------------------|
|                                                                                                    | <ol> <li>Se debe instalar en la PC la versión más reciente del programa Nokia Suite.</li> <li>Puedes descargarlo desde la página web de Nokia.</li> </ol> |
|                                                                                                    | <ol> <li>Una vez instalado el programa Nokia<br/>Suite, conectar el celular a la PC<br/>utilizando el cable datos USB.</li> </ol>                         |
|                                                                                                    | <ol> <li>En el celular seleccionar como Modo<br/>USB la opción Nokia Suite.</li> </ol>                                                                    |
| Nokia Suite                                                                                                    | 5. En la PC abrir el programa <b>Nokia Suite</b> .                                                                                                    |
| Archivo Ver Sincronizar Herramientas Ayuda<br>Adadis un nuevo dicoocitivo<br>Copia de respaldo<br>Restaurar<br>Conctar a Internet<br>Actualizaciones de software<br>Cargar a SkyDrive<br>Optiones<br>Copiar contenido a Nokia<br>Contactos<br>Galería<br>Contactos<br>Galería<br>Contactos<br>Galería | <ol> <li>En el menú superior seleccionar<br/>Herramientas y luego Copia de<br/>respaldo.</li> </ol>                                                       |

Servicio Técnico y Gestión de Terminales Movistar Perú

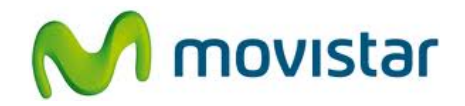

| Description       Description         Image: Consulte la siguiente información para hacer la copia de respaldo lo más rápido posible.         Image: Consulte la copia de seguridad, todas las aplicaciones abiertas pueden cerrarse.         Image: Consulte la copia de seguridad, todas las aplicaciones abiertas pueden cerrarse.         Image: Consulte la copia de seguridad, todas las aplicaciones abiertas pueden cerrarse.         Image: Consulte la copia de seguridad, todas las aplicaciones abiertas pueden cerrarse.         Image: Consulte la copia de seguridad.         Image: Consulte la copia de seguridad.         Image: Con                                                                                                    | 7. Presionar <b>Siguiente</b> .                                                                                                    |
|----------------------------------------------------------------------------------------------------|----------------------------------------------------------------------------------------------------|
| Copia de respaldo de Nokia 201<br>2. Copia de respaldo<br>Seleccione qué desea incluir en la copia de respaldo.<br>Contactos y grupos, Mensajes, Agenda, tareas y notas i<br>Contactos y grupos, Mensajes, Agenda, tareas y notas i<br>Contactos y grupos, Mensajes, Agenda, tareas y notas i<br>Contactos y grupos, Mensajes, Agenda, tareas y notas i<br>Contactos y grupos, Mensajes, Agenda, tareas y notas i<br>Contactos y grupos, Mensajes, Agenda, tareas y notas i<br>Contactos y grupos, Mensajes, Agenda, tareas y notas i<br>Contactos y grupos, Mensajes, Agenda, tareas y notas i<br>Contactos y grupos, Mensajes, Agenda, tareas y notas i<br>Contactos y grupos, Mensajes, Agenda, tareas y notas i<br>Contactos y grupos, Mensajes, Agenda, tareas y notas i<br>Contactos y grupos, Mensajes, Agenda, tareas y notas i<br>Contactos y grupos, Mensajes, Agenda, tareas y notas i<br>Contactos y grupos, Mensajes, Agenda, tareas y notas i<br>Musica y grupos, Mensajes, Agenda, tareas y notas i<br>Musica y grupos, Mensajes, Agenda, tareas y notas i<br>Musica y grupos, Mensajes, Agenda, tareas y notas i<br>Musica y grupos, Mensajes, Agenda, tareas y notas i<br>Musica y grupos, Mensajes, Agenda, tareas y notas i<br>Musica y grupos, Mensajes, Agenda, tareas y notas i<br>Musica y grupos, Mensajes, Agenda, tareas y notas i<br>Musica y grupos, Mensajes, Agenda, tareas y notas i<br>Musica y grupos, Mensajes, Agenda, tareas y notas i<br>Musica y grupos, Mensajes, Agenda, tareas y notas i<br>Musica y grupos, Mensajes, Agenda, tareas y notas i<br>Musica y grupos, Mensajes, Agenda, tareas y notas i<br>Musica y grupos, Musica y grupos, Musica | <ul> <li>8. Seleccionar los ítems que se desean agregar en la copia de seguridad.</li> <li>Los contactos están seleccionados por defecto.</li> <li>Presionar Iniciar.</li> </ul> |
| Copia de respaldo de Nokia 201.<br>2. Copia de respaldo<br>Realizando copia de seguridad de su Nokia 201<br>Mensajes 100 %<br>Contactos y grupos<br>Mensajes<br>Mensajes<br>Favoritos y suscripciones a web<br>Copciones de dispositivo y aplicaciones                                                                                                    | 9. Esperar unos minutos mientras se<br>realiza la copia de seguridad (backup).                                                                                                   |

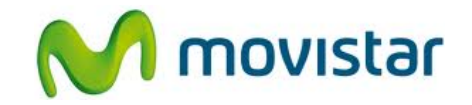

| Copia de respaldo de Nokia 201                                                                                                    | 10. Una vez que se realizó la copia de seguridad presionar <b>Finalizar</b> .                                                                      |
|----------------------------------------------------------------------------------------------------|----------------------------------------------------------------------------------------------------|
| ¡Realizado! Copia de seguridad completa de los siguientes contenidos de Nokia 201:                                                                                                    |                                                                                                    |
| Contactos y grupos 0 elementos     Magenda, tareas y notas Aceptar     G Mensajes 0 elementos     Opciones de dispositivo y aplicaciones Aceptar                                                                      |                                                                                                    |
| C:\Suite\Copias de seguridad\Nokia 201_2012-12-18_19-17-59.nbu<br>Ir a esta carpeta                                                                                                    |                                                                                                    |
| Archivo Ver Sincronizar Herramientas Ayuda<br>Añadir un nuevo dispositivo<br>Cenis de sepaido<br>Restaurar<br>Sonectar a internet<br>Actualizaciones de software<br>Cargar a SkyDrive<br>Opciones                     | <ol> <li>Para restaurar la copia de seguridad en<br/>el equipo, en el menú superior<br/>seleccionar Herramientas y luego<br/>Restaurar.</li> </ol> |
| Copiar contenido a Nokia<br>Contactos<br>Galería<br>Obtenga sus contactos,<br>agenda y fotos en su teléfono<br>Nokia Lumia copiándolos al<br>servicio en línea de Microsoft<br>SkyDrive.<br>Configurar sincronización |                                                                                                    |